1.ホームページトップ画面の「アーカイブ配信はこちら」をクリックします。 ( http://tokyo71-jsam.umin.jp/ )

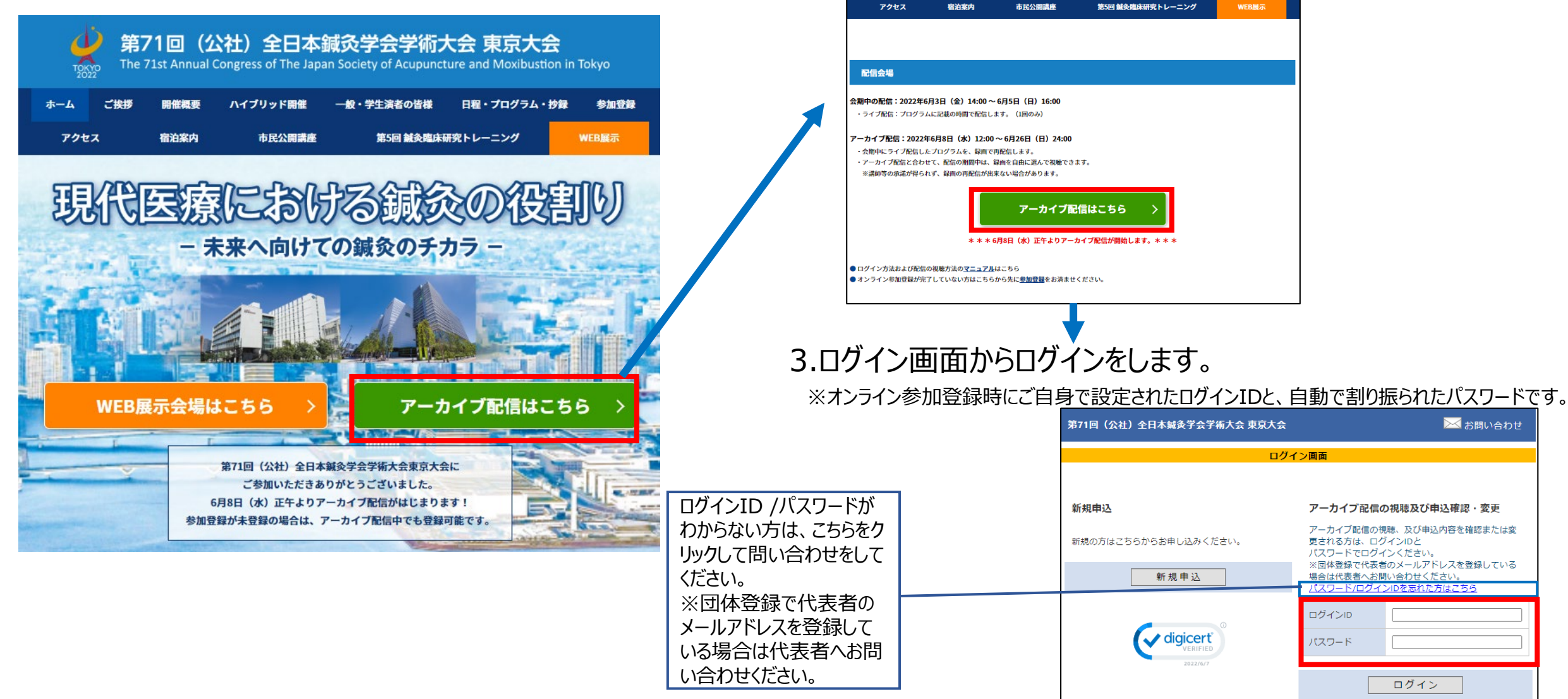

### 2. 「アーカイブ配信はこちら」をクリックします。

 $\Delta$ 

※オンライン参加登録がまだの方は、先に参加登録をお済ませください。 https://secure101.jtbcom.co.jp/71tokyo jsam reg/

第71回(公社)全日本鍼灸学会学術大会 東京大会

The 71st Annual Congress of The Japan Society of Acupuncture and Moxibustion in Tokyo

一般・学生演者の皆様 日程・プログラム・抄録

参加登録

🖂 お問い合わせ

アーカイブ配信の視聴及び申込確認・変更

更される方は、ログインIDと

ログインID

パスワード

パスワードでログインください。

場合は代表者へお問い合わせください パスワード/ログインIDを忘れた方はこちら

アーカイブ配信の視聴、及び申込内容を確認または変

※団体登録で代表者のメールアドレスを登録している

ログイン

## 4.メインメニューの「アーカイブ配信はこちら」をクリックします。

※「閲覧システムへ」のボタンが表示されない場合は、お支払いが完了していない可能性があります。決済情報をご確認ください。

6月8日(水)正午よりアーカイブ配信が開始します。

オープンすると下記「アーカイブ配信の視聴はこちら」ボタンをクリックすると出てくる最初の「同意」画面ページの下部に「同意する」のチェック項目が出てきますので、それをチェックすると視聴ページが開きます。(オープン前は「同意する」のチェック項目がなく、先には進めませんのでご注意ください)

| メインメニュー                                                                                                    |  |  |  |  |  |  |  |
|----------------------------------------------------------------------------------------------------|--|--|--|--|--|--|--|
| 【領収書、参加証明書のダウンロード期間】<br>領収書・クレジットカード決済空て後まぐ。、今期終て後1ケ日以内                                                                                               |  |  |  |  |  |  |  |
| 参加証明書:会期初日(6月3日(金))~会期終了後1ケ月以内                                                                                                    |  |  |  |  |  |  |  |
| ● 個人情報の変更  ◆ 決済  ◇ 領収書  ◆ 参加証明書  ◆ ログアウト                                                                                                    |  |  |  |  |  |  |  |
| アーカイブ配信の視聴へアクセス                                                                                                    |  |  |  |  |  |  |  |
| 6月8日(水)正午よりアーカイブ配信が開始します。                                                                                                    |  |  |  |  |  |  |  |
| オープンすると下記「アーカイブ配信の視聴はこちら」ボタンをクリックすると出てくる最初の「同意」画面ページの下<br>部に「同意する」のチェック項目が出てきますので、でそれをチェックするとオンライン視聴ページが開きます。<br>(オープン前は「同意する」のチェック項目がありませんのでご注意ください) |  |  |  |  |  |  |  |
| アーカイブ配信の視聴はこちら                                                                                                    |  |  |  |  |  |  |  |

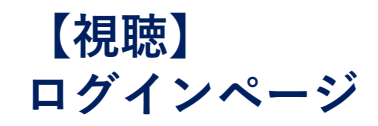

#### 6月8日(水)正午のアーカイブ配信が開始次第、以下「同意チェックボックス」と「ログインボタン」が表示され、視聴ページに進めます

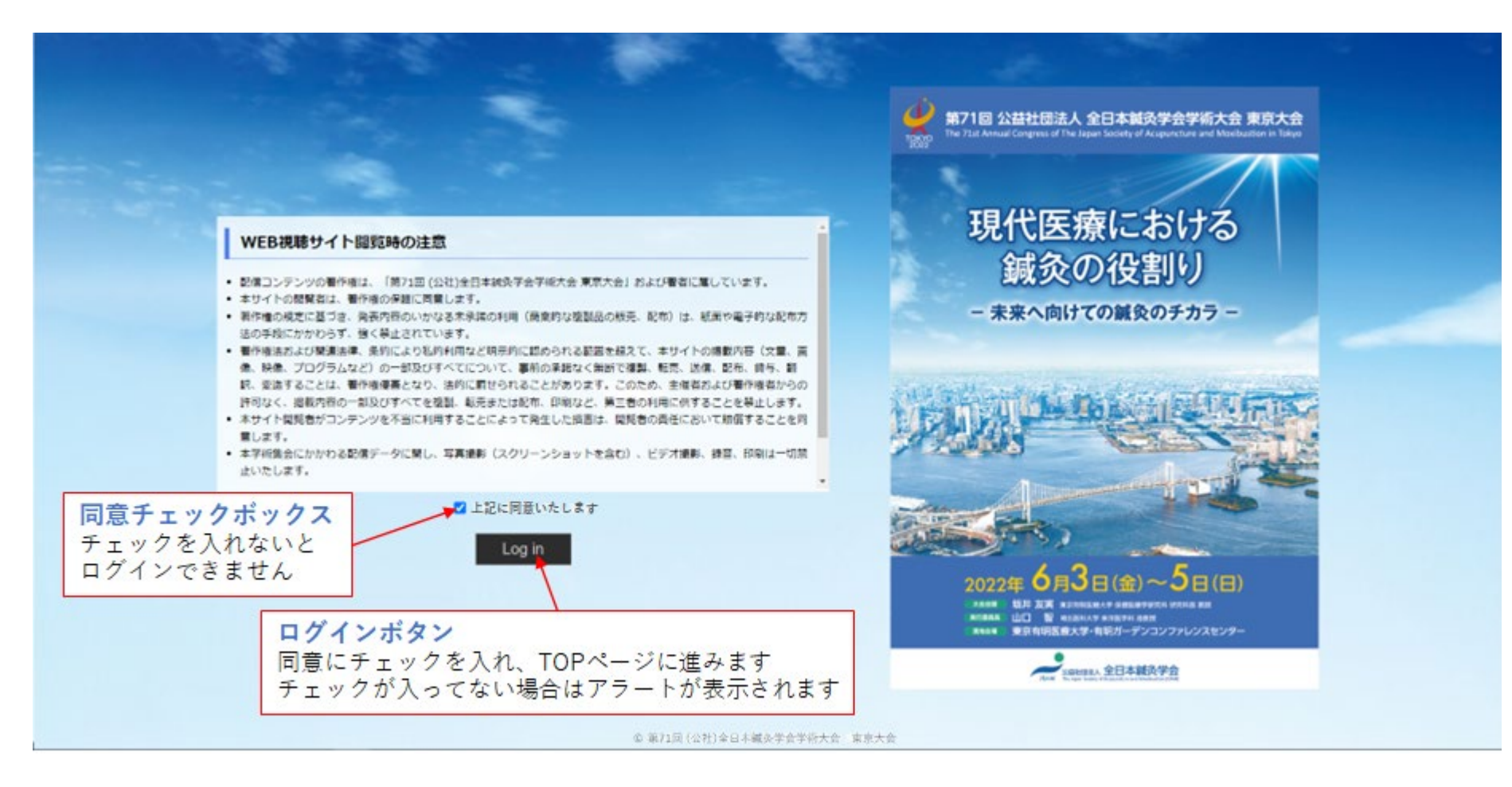

# 【視聴】 TOPページ①

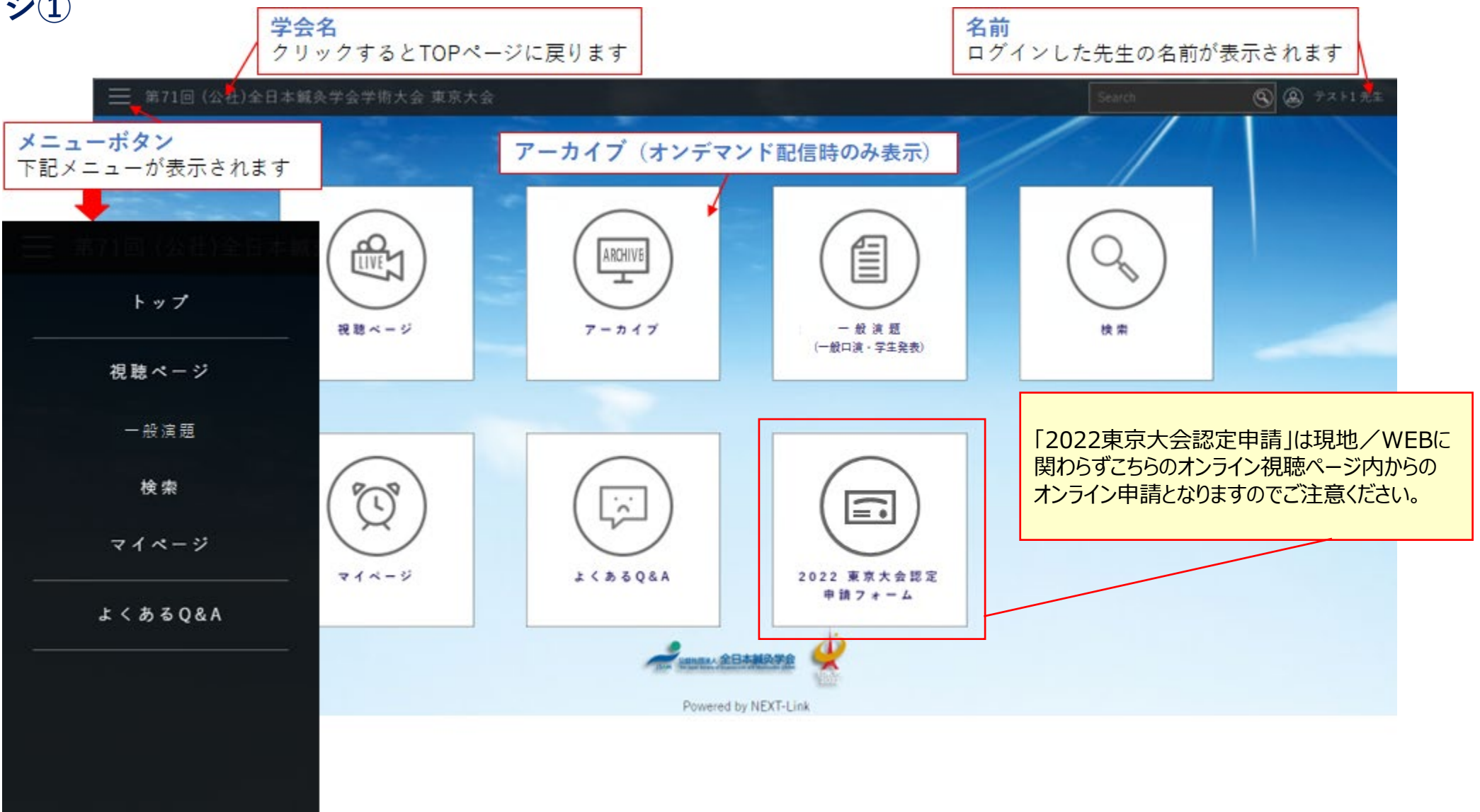

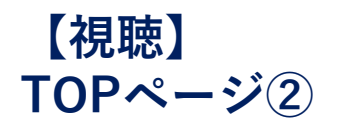

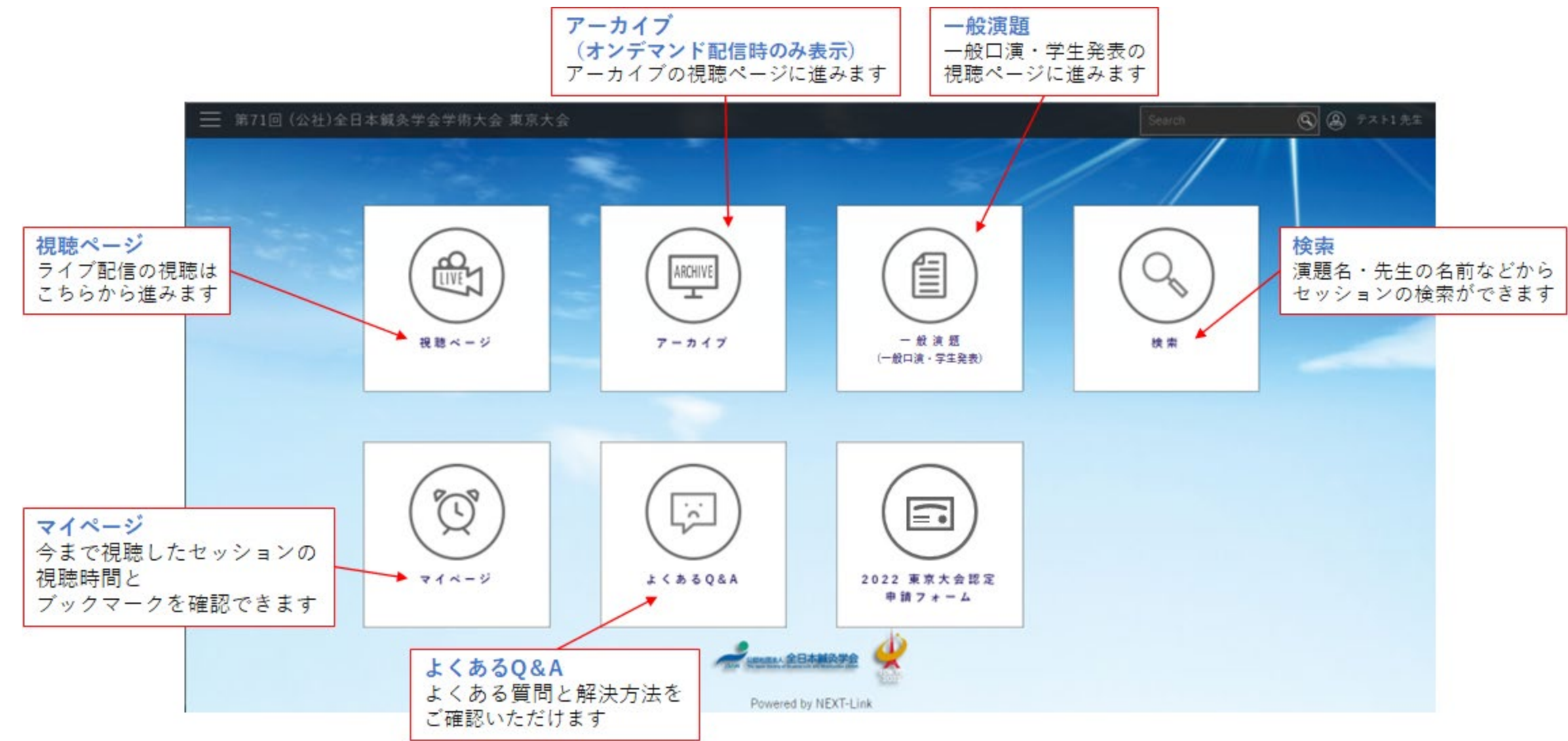

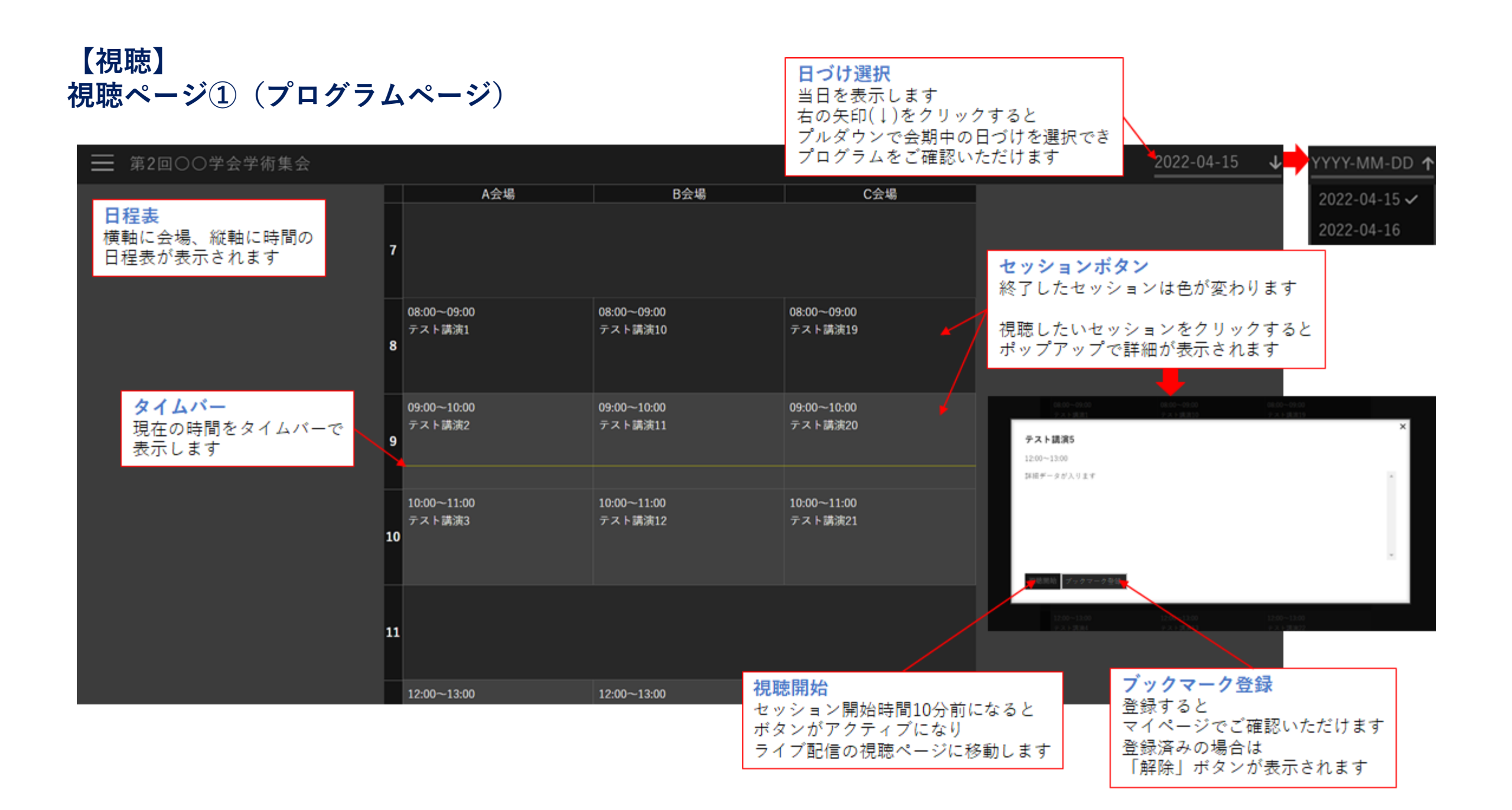

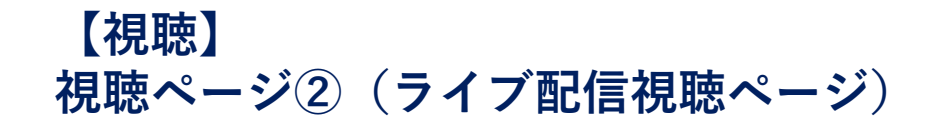

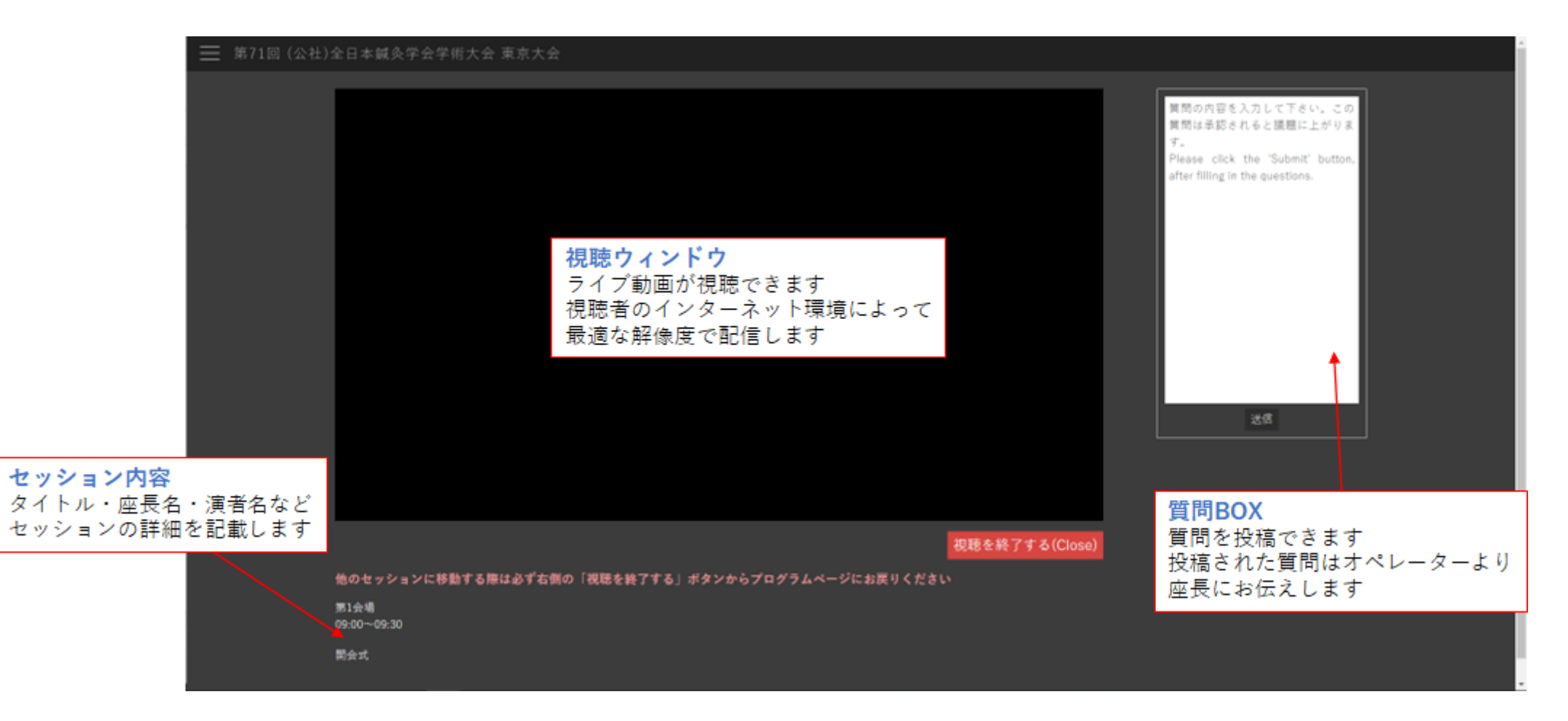

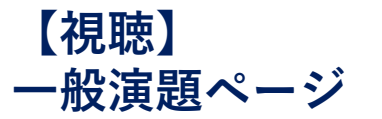

| 第2回〇〇学会学術集会                     |     |         |         |         |                  |        |      |      |
|---------------------------------|-----|---------|---------|---------|------------------|--------|------|------|
| 一般演題(一般口演・学生発表)                 |     |         |         |         |                  |        |      |      |
|                                 |     |         |         |         |                  |        |      |      |
| -77 h                           |     |         |         |         |                  |        |      |      |
|                                 |     |         |         |         |                  |        |      |      |
| カテゴリー選択                         |     |         |         |         |                  |        | 检索ペ- | _ >> |
| カテゴリー一覧が表示されます                  |     |         |         |         |                  |        |      |      |
| 月時したいカテプリー たクリックオると             |     | 学会学術集会  |         |         |                  |        |      |      |
| 伝応したいカチョリーをシリッショると<br>検索ページに進み、 |     |         |         |         |                  |        |      |      |
| カテゴリー内のセッションが                   |     | キーワード   | 演者名・演題  | 名など     |                  |        |      |      |
| 検索結果として自動で表示されます                |     |         |         |         |                  |        |      |      |
|                                 |     | 32528   | □ ライブ配信 |         | ロアーカイプ           | ☑ 一般演題 |      |      |
|                                 |     |         |         |         |                  |        |      |      |
|                                 |     |         |         |         |                  |        |      |      |
| Por                             | wei | カテゴリー   | テスト     |         |                  |        | ~    |      |
|                                 |     |         |         |         | _                |        |      |      |
|                                 |     |         |         |         | 検索               |        |      |      |
|                                 |     |         |         |         |                  |        |      |      |
|                                 |     | テスト講演48 |         | テスト講演49 |                  |        |      |      |
|                                 |     |         |         | 検索結果    |                  |        |      |      |
|                                 |     |         |         | クリックすると | 2                |        |      |      |
|                                 |     |         |         | セッションの  |                  |        |      |      |
|                                 |     |         |         | 視聴ページに移 | ≶動します            |        |      |      |
|                                 |     |         |         |         |                  |        |      |      |
|                                 |     |         |         |         |                  |        |      |      |
|                                 |     |         |         | Powe    | red by NEXT-Link |        |      |      |

# 【視聴】 アーカイブページ

| ☴ 第2回○○学会学術集会                                                        |           |         |                                                        |        |       |
|----------------------------------------------------------------------|-----------|---------|--------------------------------------------------------|--------|-------|
| アーカイプ                                                                |           |         |                                                        |        |       |
| -721                                                                 |           |         |                                                        |        |       |
| カテゴリー選択<br>カテゴリーー覧が表示されます                                            |           |         |                                                        |        | 検索ページ |
| 月時したいまデブリーをクリックオスト (三) 第21                                           | 回〇〇学会学術集会 |         |                                                        |        |       |
| 税職したいガデゴリーをクリックすると<br>検索ページに進み、<br>カテゴリー内のセッションが<br>検索結果として自動で表示されます | キーワード     | 演者名・演員  | 名など                                                    |        |       |
|                                                                      | コンテンツ     | □ ライブ配信 | ◙ アーカイブ                                                | ○ 一般演題 |       |
| Power                                                                | カテゴリー     | テスト     |                                                        |        | ~     |
|                                                                      |           |         | 検索                                                     |        |       |
|                                                                      | テスト請演46   |         | テスト請演47                                                |        |       |
|                                                                      |           |         | 検 <mark>索結果</mark><br>クリックすると<br>セッションの<br>視聴ページに移動します |        |       |
|                                                                      |           |         | Powered by NEXT-Link                                   |        |       |

## 【視聴】 一般演題視聴ページ アーカイブ配信視聴ページ

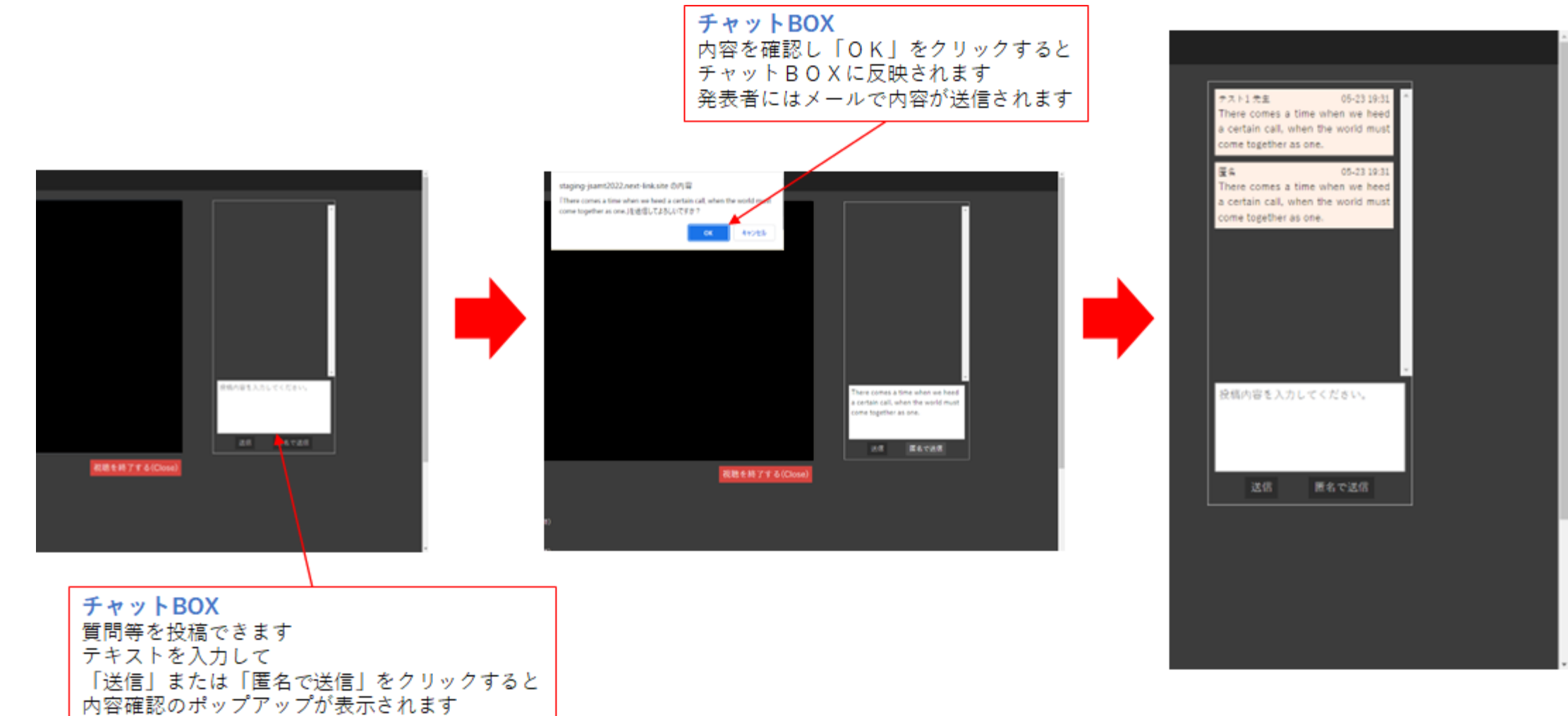

# 【視聴】検索ページ

|                                                                   | <b>キーワード</b> 演者名・演題名など                   |                      |                                        |   |                                          |   |  |
|-------------------------------------------------------------------|------------------------------------------|----------------------|----------------------------------------|---|------------------------------------------|---|--|
| <mark>検索</mark><br>演題名・先生の名前、<br>動画形態、カテゴリーをご選択後<br>セッションの検索ができます | コンテンツ                                    | ☑ ライブ配信              | ロアーカイブ                                 |   | ☑ 一般演題                                   |   |  |
|                                                                   | カテゴリー                                    | 全て                   |                                        |   |                                          | ~ |  |
|                                                                   |                                          |                      | 検索                                     |   |                                          |   |  |
|                                                                   |                                          |                      | < < 1 2 3 >                            | 3 |                                          |   |  |
|                                                                   | テスト講演10                                  |                      | テスト誘演11                                |   | テスト講演12                                  |   |  |
|                                                                   | A 会場<br>2022-04-15 19:00~20:00           |                      | B 金場<br>2022-04-15 08:00~09:00         |   | B会場<br>2022-04-15 09:00~10:00            |   |  |
|                                                                   | テスト講演13                                  |                      | テスト講演14                                |   | テスト講演15                                  |   |  |
|                                                                   | B金場<br>2022-04-15 10:00~11:00            | <b>検索結果</b><br>1ページに | :最大20件表示され                             |   | B会場<br>2022-04-15 13:00~14:00            |   |  |
|                                                                   | テスト講演16<br>B会場<br>2022-04-15 14:00~15:00 | クリックす<br>視聴ページ       | ると<br>に移動します<br>2022-04-15 16:00~17:00 |   | テスト講演18<br>B会場<br>2022-04-15 17:00~19:00 |   |  |
|                                                                   | テスト講演19                                  |                      | テスト講演2                                 |   | テスト講演20                                  |   |  |
|                                                                   | B会場                                      |                      | A会場                                    |   | C会場                                      |   |  |

# 【視聴】マイページ

#### 

#### 視聴履歴・ブックマークリスト

| カテゴリー | セッション名                                        | コンテンツ          | 視聴時間 | プックマーク                     |
|-------|-----------------------------------------------|----------------|------|----------------------------|
| テスト   | テスト講演2                                        | Live Streaming | 5分以内 |                            |
| テスト   | テスト講演5                                        | Live Streaming | 0分   | 解除                         |
| テスト   | テスト講演11                                       | Live Streaming | 5分以内 |                            |
| テスト   | テスト講演45                                       | Archive        | 5分以内 | ブックマークの解除                  |
| テスト   | テスト講演47                                       | Archive        | 5分以内 | 登録したブックマークを<br>解除することができます |
| テスト   | テスト講演48                                       | Archive        | 5分以内 |                            |
|       | 視聴履歴<br>視聴したセッションの<br>登録したブックマーク<br>ご確認いただけます | 見聴時間と<br>⊵     |      |                            |
|       | Powered by NEXT-L                             | ink            |      |                            |